## UPDATING ACQUISITION CERTIFICATIONS IN DCPDS

| the line desider line int                                                                                      |                                                                                                    | -                           |
|----------------------------------------------------------------------------------------------------|----------------------------------------------------------------------------------------------------|-----------------------------|
| · the new Parates from resp                                                                                    | and a second state of the second second second second second second second second second second second second s                                                                                                    |                             |
| Contraction of the second second                                                                               | en Chanta (C. Chan C                                                                                                    | and the state of the second |
| the lattice of the second second second second                                                                 | an rayers and a second second s | +vert +meno-robinedar. 2010 |
|                                                                                                    |                                                                                                    |                             |
|                                                                                                    |                                                                                                    |                             |
| DRACLE                                                                                                    |                                                                                                    |                             |
| Oracle E-Business Suite                                                                                        |                                                                                                    |                             |
| Login                                                                                                    |                                                                                                    |                             |
|                                                                                                    |                                                                                                    |                             |
|                                                                                                    |                                                                                                    |                             |
| and a second second second second second second second second second second second second second second second | and the second second                                                                                                    |                             |
| elcome to Oracle E-Business                                                                                    | ; Suite                                                                                                    |                             |
| er your username and password to login                                                                         |                                                                                                    |                             |
| EXCIDENT POPULATION C. MICL                                                                                    | + literame                                                                                                    |                             |
|                                                                                                    |                                                                                                    |                             |
|                                                                                                    | + Paseword                                                                                                    |                             |
|                                                                                                    |                                                                                                    |                             |
|                                                                                                    |                                                                                                    |                             |
|                                                                                                    |                                                                                                    |                             |
|                                                                                                    |                                                                                                    | Logn                        |
|                                                                                                    |                                                                                                    | Login                       |
|                                                                                                    |                                                                                                    | Lage                        |
|                                                                                                    |                                                                                                    | Loger                       |
|                                                                                                    |                                                                                                    | Lage                        |
|                                                                                                    |                                                                                                    | Lege                        |
|                                                                                                    |                                                                                                    |                             |

# LOG IN TO: HR, ORACLE 11i

Type your: Username Password

Click on: Login

# UPDATING ACQUISITION CERTIFICATIONS IN DCPDS

| Vites //whestrakeds.com.cod.edx0007/ph.50711/Discietofage.base - Humanil Internet Explorer provided by NPL -                                                                                             | X            |
|----------------------------------------------------------------------------------------------------|--------------|
| He Edt New Parceter Tools Help                                                                                                    | £2           |
| 4468 O D D David Uneven Jeway C                                                                                                    |              |
| Address 🕘 https://w/waity.dtpds.cpms.cod.ml/90071ph/90/711/OradaMyPage.html                                                                                                    | 2 200        |
| Units                                                                                                    |              |
| Welcam AF OTA ? 🔍 🗃                                                                                                    | ORACLE       |
|                                                                                                    | Main Menz    |
| V Notida                                                                                                    |              |
| CINDOD OTA FISC OFF CINDOD OTA MISRIELEY CINDOD OTA MISRIELEY CINDOD OTA CHISTEN MONITOR CINDOD OTA FISCONNELIST CINDOD OTA FISCONNELIST CINDOD OTA TENSON CINDOD PERSONNELIST CINDOD SYSADMIN REGION ON |              |
|                                                                                                    |              |
|                                                                                                    |              |
| e') Done                                                                                                    | 3 🔮 Internet |

#### SELECT YOUR RESPONSIBILITY ROLE:

## TO UPDATE ACQUISITION CERTIFICATIONS, PLEASE CLICK ON <u>CIVDOD</u> <u>PERSONNELIST</u>

(NOTE: Updating Acquisition Certifications cannot be accessed via CIVDOD OTA PERSONNELIST responsibility)

## UPDATING ACQUISITION CERTIFICATIONS IN DCPDS

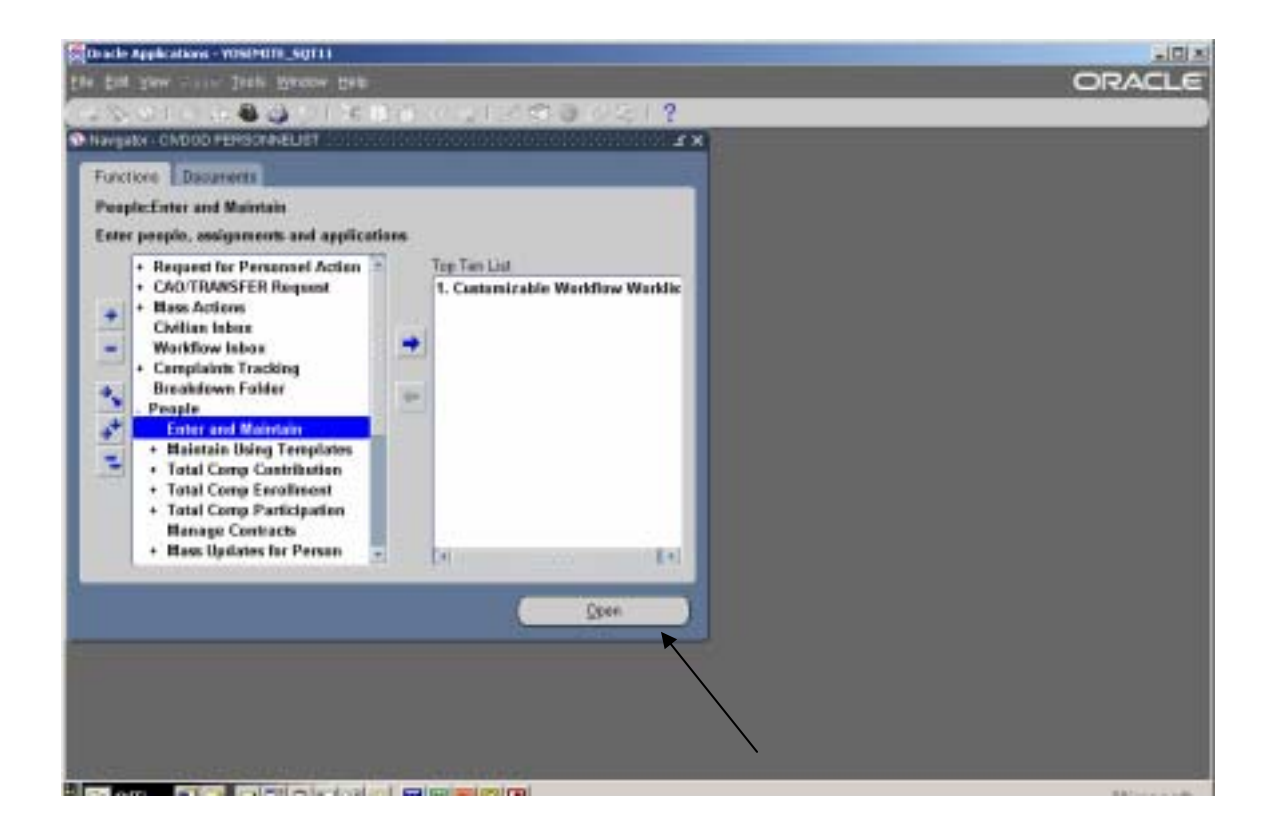

#### YOU ARE NOW IN THE CIVDOD PERSONNELIST ROLE!

Double-click on People—Enter and Maintain will pop up, double-click on Enter and Maintain or, click on Open.

This will prompt you to the Find Person screen.

#### UPDATING ACQUISITION CERTIFICATIONS IN DCPDS

| For Sam Arriv     | Jine Rage Dep                                                                                                    | ORACL                                                                                                    |
|-------------------|----------------------------------------------------------------------------------------------------|----------------------------------------------------------------------------------------------------|
| 0010              | 1 🕹 🥥 ( E () () 🕫 💓 🖉 ( 🖉 ( ) ( ) ( ) ( ) ( ) ( ) ( ) ( ) ( ) (                                                                                                    |                                                                                                    |
|                   |                                                                                                    | 288                                                                                                    |
| lartes            | Genter Delater - Artes                                                                                                    |                                                                                                    |
| Lief              | Denis Turn by Action                                                                                                    |                                                                                                    |
| Fist              | Person Types                                                                                                    |                                                                                                    |
| Title             |                                                                                                    |                                                                                                    |
| Profe             | Contraction of the second second                                                                                                    |                                                                                                    |
| State (State)     | Person                                                                                                    |                                                                                                    |
| Mate              |                                                                                                    |                                                                                                    |
|                   | Full Name                                                                                                    |                                                                                                    |
|                   | Stolal Security                                                                                                    | Contraction of the local division of the local division of the loc |
| ritra (j          | -Search by sumber                                                                                                    | Cite -                                                                                                    |
| 1                 | Type Employee *                                                                                                    |                                                                                                    |
| Tav               | Barter                                                                                                    |                                                                                                    |
| Regi              |                                                                                                    |                                                                                                    |
| Court             |                                                                                                    |                                                                                                    |
|                   | Dex Dex Let                                                                                                    |                                                                                                    |
| Effective Dates   |                                                                                                    | SHOW ST                                                                                                    |
| Finn WEEBS        | ND4 Te Leiset Sist Date                                                                                                    |                                                                                                    |
|                   |                                                                                                    |                                                                                                    |
| Address           | Agrigament Epite Information Special igh Oth                                                                                                    |                                                                                                    |
| CONTRACTOR DURING | and the second second |                                                                                                    |
|                   |                                                                                                    |                                                                                                    |
|                   |                                                                                                    |                                                                                                    |
|                   |                                                                                                    |                                                                                                    |

Enter either the employee's last name followed by an "%" or the Social Security (SSAN) in the Social Security box. Use the format XXX-XXXXX (include dashes). Using the SSAN is a much faster process.

Click on Find.

|                                                                                                    | ana kana kana kana kana kana kana kana                 | 2× |
|----------------------------------------------------------------------------------------------------|--------------------------------------------------------|----|
| UNIT                                                                                                    | Genter Male Actor                                      |    |
| Fist                                                                                                    | Person Types                                           |    |
| Tite                                                                                                    | Employee                                               |    |
| Pate                                                                                                    | Identification                                         |    |
|                                                                                                    | Employee *                                             |    |
|                                                                                                    | Beciel Berutty                                         |    |
| scral Employment Office Details A                                                                                 | opicant Background Return FatterName Medical Other     |    |
| Bith Date 22.0CT-1905                                                                                             | Age (20                                                |    |
| Birth Date 22.0CT 1905<br>Taves of Birth                                                                          | Age 200<br>Status                                      |    |
| Birth Date 22.0CT.1925<br>Taven et Bath<br>Region af Birth                                                        | Age 200<br>Status<br>Naturality                        |    |
| Birh Date 22.0CT.1995<br>Taven et Birth<br>Region ef Birth<br>Country et Birth                                    | Age 20<br>Status<br>Naturnality<br>Registered Disabled |    |
| Birth Date 22.0CT-1925<br>Taven et Birth<br>Pagion al Birth<br>Coarthy at Birth                                   | Age 20<br>Status<br>Naturnality<br>Registered Disabled |    |
| Birh Date 22.0CT.1975<br>Taven et Birth<br>Progion af Birth<br>Country af Birth<br>Franker Dates<br>Franker Dates | Age 20<br>Status<br>Nationality<br>Registered Disabled |    |
| Birh Date 22.0CT.1995<br>Taven et Birh<br>Pugion ef Birth<br>Country et Birth<br>Frencher Dater<br>Frencher Dater | Age 20<br>Status<br>Nationality<br>Registered Doubled  |    |

You are now in the PEOPLE window. This window displays the employee's personal information.

Click on Special Info.

| S. Oak | - Applications - | - YOSEM  | ITI_SQT11      |                |                        |                 |        | -IO X  |
|--------|------------------|----------|----------------|----------------|------------------------|-----------------|--------|--------|
| THE R  | Sam and          | i jesti  | WARDA Dep      |                |                        |                 |        | ORACLE |
| 1 - 8  | 010              |          | 301 6          | 1 (1) HP [     | 10042                  | 🖸 🖷 ?           | K      |        |
| -      | -                |          |                |                |                        |                 | 27.8   |        |
|        | Dijectel Informa | at an pr | 108            | 51101601033031 | 0150501505021613       | 0000000 <b></b> | 3      |        |
|        |                  | 1.00     |                |                | Information<br>Exectly |                 |        |        |
|        |                  | ACQ      | AF Technical J | Appraisal      | • O                    |                 |        |        |
|        |                  | ACU      | Assignment Re  | reliew         |                        |                 |        |        |
|        |                  | ACQ      | Career Lovel ( | Certs          |                        |                 |        |        |
|        |                  | AC0      | Continuous Lo  | aming          |                        |                 | 10307  |        |
| 1.0    | Details          |          |                |                |                        |                 |        |        |
| 6      | Start Dete       | 51       | Ent Date       | (Detai)        |                        | 11.             | Other  |        |
|        | 19.FE0.20        | 104      | -              | _              |                        |                 |        |        |
|        |                  | -        |                | -              |                        |                 |        |        |
|        |                  |          |                | -              |                        |                 |        |        |
|        |                  | _        |                |                |                        |                 |        |        |
|        |                  |          |                |                |                        |                 |        |        |
|        |                  |          | 1              |                |                        |                 |        |        |
|        |                  |          |                |                |                        |                 | - 11 D |        |
| 101    |                  | _        | 1              |                |                        |                 |        |        |
|        |                  |          |                |                |                        |                 | 1997   |        |
| 61     |                  |          |                |                |                        |                 |        |        |
|        |                  |          |                |                |                        | _               |        |        |
| 2      |                  |          |                |                |                        |                 |        |        |

You are now in the Special Information Window.

This window has the majority of the Acquisition Information. Bring your cursor down to <u>ACQ – Career Level Certs.</u>

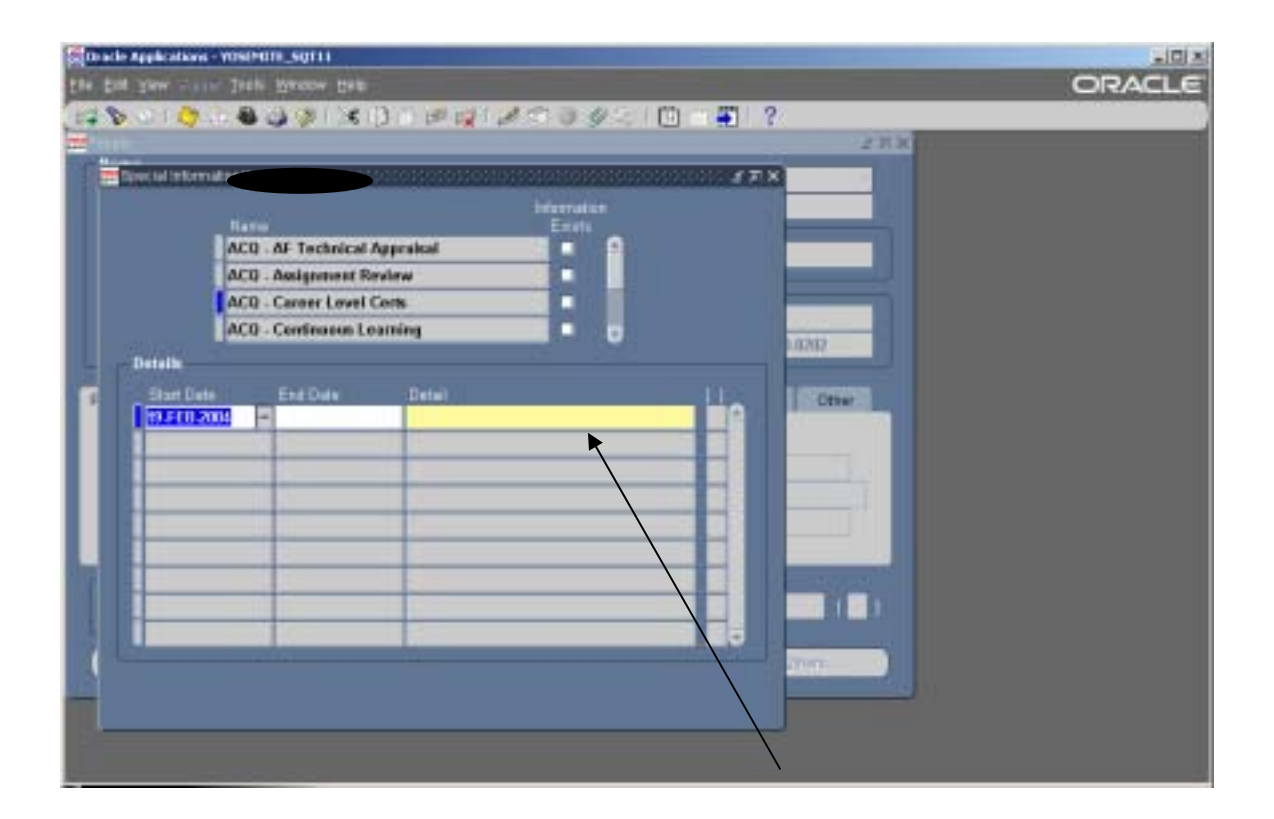

Click on entry line under Detail.

| 5.000 | de Applications | - 105674 | ITI_SQT11       |                                          |                       |           |          |       |     |        |
|-------|-----------------|----------|-----------------|------------------------------------------|-----------------------|-----------|----------|-------|-----|--------|
|       | A COLOR         | - A      | Charles Line    | 1075 148 1497                            | 19 11                 | - m - #   | 2        | -     | _   | ORACLE |
| -     |                 |          |                 | 1.1.1.1.1.1.1.1.1.1.1.1.1.1.1.1.1.1.1.1. | p y                   |           | 101 W.S. | 2718  | 100 |        |
|       | S               |          |                 |                                          |                       |           | 128      | -     |     |        |
|       |                 |          |                 |                                          | Information<br>Events |           |          |       |     |        |
|       |                 | ACU      | AF Technical /  | upraisal                                 | - 6                   | E         |          | _     |     |        |
|       |                 | ACU      | Assignment Re   | when                                     |                       |           |          | _     |     |        |
|       |                 | ACQ      | Career Lovel C  | ierts .                                  |                       |           |          | _     |     |        |
|       |                 | ACO      | Continuous Lo   | aming                                    |                       | 2         | 10202    | _     |     |        |
| 191   | Details         |          |                 |                                          |                       |           |          | _     |     |        |
|       | Start Det       | 11       | End Date        | Detail                                   |                       | 11.       | 0        | thur. |     |        |
|       | 19.518-2        | 304      |                 |                                          |                       |           |          | 100   |     |        |
|       | - Corcar        |          | SWID STOCKAST   |                                          |                       |           |          | -     |     |        |
|       |                 |          | et Caret Field  |                                          |                       |           |          |       |     |        |
|       |                 |          | Low Article     |                                          |                       |           |          |       |     |        |
|       | Acq Cane        | Level Ap | prival Autority |                                          |                       |           |          | -     |     |        |
|       | Livie Ac        |          | Land Actioned   | -                                        |                       |           | 1000     |       |     |        |
|       |                 |          | 5               | A CONTRACTOR                             | a state and a state   |           | -        | 1.1   |     |        |
| 100   |                 |          |                 | DK.                                      | Cancel                | Clear Urb |          | -     |     |        |
|       | -               | _        |                 | 100000                                   |                       |           | 27/16    |       |     |        |
|       |                 |          |                 |                                          |                       |           |          |       |     |        |
|       |                 |          |                 |                                          |                       |           |          |       |     |        |
| 12-   |                 |          |                 |                                          |                       |           |          |       |     |        |

After clicking on Detail, it will provide you with the Acq-Career Level Certs Data Descriptive Flexfield (DDF).

**NOTE:** The List of Values (LOV) button is located to the right of each field in the DDF.

A gray box with dots on it. (See where arrow is pointing.)

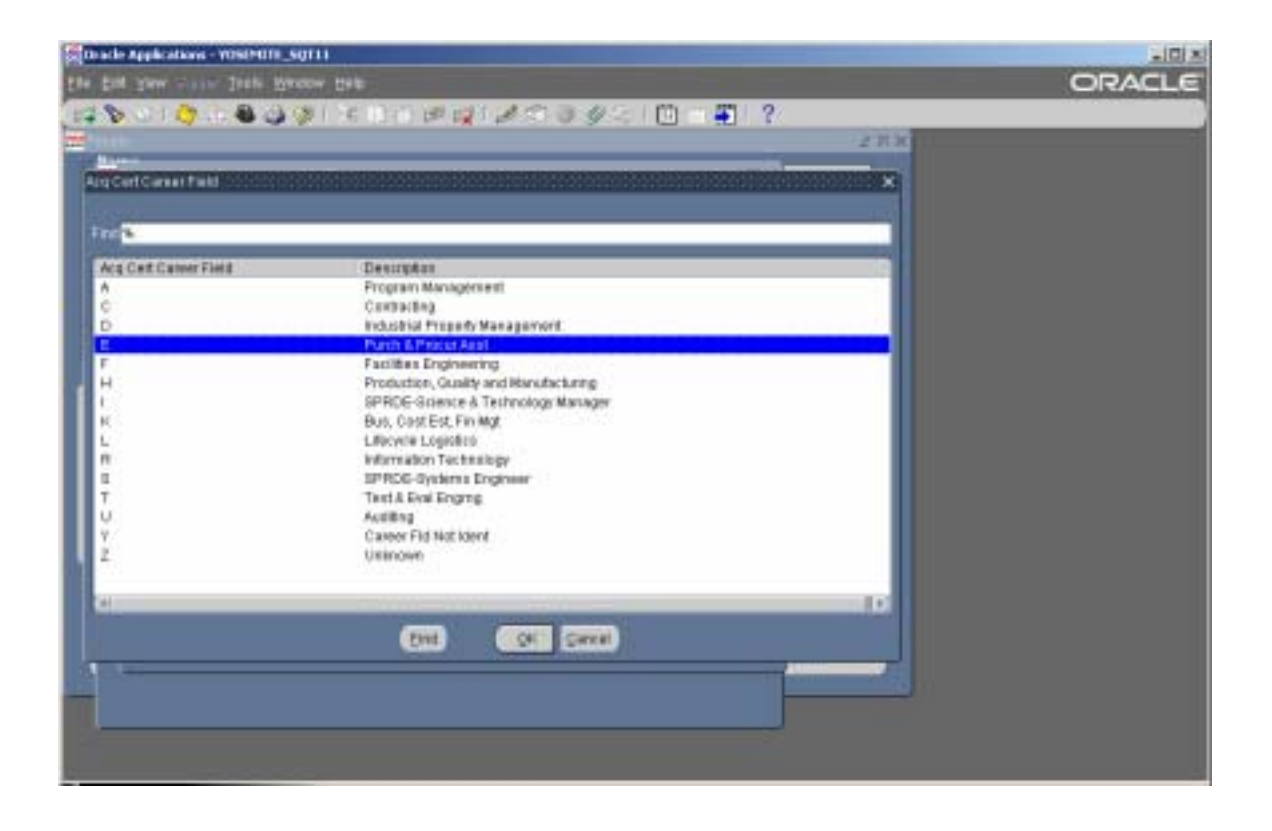

After pressing LOV button, you will get a listing of all the Acq Cert Career Fields.

You click on the appropriate one according to the certificate you must update.

NOTE: THIS AREA CHANGED FROM "3" CHARACTERS TO ONLY "1".

## UPDATING ACQUISITION CERTIFICATIONS IN DCPDS

|                                                                                                    | ns - YOSPHITI_SQT11   |                                                                                                    |                         |                                   |       |
|----------------------------------------------------------------------------------------------------|-----------------------|----------------------------------------------------------------------------------------------------|-------------------------|-----------------------------------|-------|
| BIR SWY T                                                                                                    | tin Jieli Bacov Deb   |                                                                                                    |                         |                                   | ORACI |
| 8010                                                                                                    | 1. 8 3 9 1 C 13       | IT BUILD BUILD BUI | 9 - 2   🗓 🖷 🐺   '       | ?                                 |       |
| et etc.                                                                                                    |                       |                                                                                                    |                         | 2718                              |       |
| States and the state of the state of the sta |                       |                                                                                                    | 12                      | 8                                 |       |
|                                                                                                    |                       | 1993107                                                                                                    |                         |                                   |       |
|                                                                                                    |                       | Envi                                                                                                    |                         |                                   |       |
|                                                                                                    | ACQ . AF Technical Au | ppesieat 🗖                                                                                                    |                         |                                   |       |
|                                                                                                    | ACQ - Assignment Rev  | daw 🗌 🗖                                                                                                    |                         |                                   |       |
|                                                                                                    | ACQ - Career Level Co | eris 🗖                                                                                                    |                         |                                   |       |
|                                                                                                    | ACQ - Continuous Loa  | ming 📃                                                                                                    |                         | Contraction of the local distance |       |
| Betally                                                                                                    |                       |                                                                                                    |                         | 10202                             |       |
| Constanting of                                                                                                    |                       |                                                                                                    |                         |                                   |       |
| to Carriet Level                                                                                                    | Actimed               | INTERCOMPANY INTERCOMPANY                                                                                                    |                         | E PORTOTOTOTOT                    |       |
| The second second second                                                                                                    | CT-CT-0000000000000   |                                                                                                    | 00455200012000312000222 |                                   |       |
| 108                                                                                                    |                       |                                                                                                    |                         |                                   |       |
| No. of Concession, Name                                                                                                    | 100010/125            | 57//COVERS                                                                                                    |                         |                                   |       |
| ACE CENOULLON                                                                                                    | or Arrenved           | Destrution                                                                                                    |                         |                                   |       |
|                                                                                                    |                       | Education of the Local D                                                                                                    |                         |                                   |       |
| 2                                                                                                    |                       | FORTH & BIRDE LARRER &                                                                                                    |                         |                                   |       |
| 2                                                                                                    |                       | Sentar Level 8                                                                                                    | 44410021                |                                   |       |
| 2<br>9                                                                                                    |                       | Bentor Level II<br>Name Unknown (Na longer vi                                                                                                    | nichter unwi            |                                   |       |
| 2<br>3<br>9                                                                                                    |                       | Beniar Level B<br>NaseUsknown dia longer vi                                                                                                    | alid for ann)           |                                   |       |
| 2<br>3<br>8                                                                                                    |                       | Series Level E<br>Nans Usinown (His longer v                                                                                                    | uidhrun)                | _                                 |       |
| 2 3 8                                                                                                    |                       | Entis Level II<br>Kanel Vencen dia longero<br>(211) (211) (211)                                                                                                    | ukt turus)              | _                                 |       |
| 2 3 9                                                                                                    |                       | Entir Levi II<br>Kanel Venoen (ka longere                                                                                                    | ald to rank)            |                                   |       |
| 2 3 9                                                                                                    |                       | Entir Levi II<br>Kanel Veroen dia longero                                                                                                    | eld tor see)            |                                   |       |
| 1<br>2<br>2                                                                                                    |                       | Entir Level II<br>Konstläknost (ka longera                                                                                                    | ald for used)           |                                   |       |

The next LOV is for the Acq Career Level Achieved.

Click on appropriate level.

|                 | THE DEP RESOLUTION DEE       |                                                                                      |        | ORAC |
|-----------------|------------------------------|--------------------------------------------------------------------------------------|--------|------|
| 0.010           | 7 G 🛎 🥥 🗇 i 🕫 🗇 🖉 🖉          | 12334210                                                                             |        |      |
| -               |                              |                                                                                      | 27.8   |      |
| Conceptual Name |                              |                                                                                      | 128    |      |
|                 |                              | beforer at the                                                                       |        |      |
|                 | Name                         | Ervis                                                                                |        |      |
|                 | ACQ - AF Technical Appreiral |                                                                                      |        |      |
|                 | ACQ - Assignment Review      |                                                                                      |        |      |
|                 | ACQ - Career Lovel Corts     |                                                                                      |        |      |
|                 | ACO - Confination Learning   |                                                                                      | 0.0312 |      |
| Details         |                              |                                                                                      |        |      |
| a Cameria       |                              |                                                                                      |        |      |
|                 | HE ADDINE ALTOIN             | Description                                                                          |        |      |
|                 | NII APPTINE ALESTR           | ARMY DACM                                                                            |        |      |
|                 | NI ADDINE ALTOIN             | ARMY DACM<br>DOC DACM                                                                |        |      |
|                 | NE AZDINE ALTOIN             | ARMY DACM<br>DOC DACM<br>AF 00001<br>NRWY - LOCAL LEVEL                              | _      |      |
|                 | NE ADDINE AUTOR              | Description<br>ARMY DACM<br>DOD DACM<br>OF DOOL<br>NAWY - LOCAL LEVEL<br>DOD - OTHER |        |      |
|                 | NI ADDINE AUTOR              | Description<br>APRY DACM<br>DOC DACM<br>M 00001<br>NAVY - LOCAL LEVEL<br>DOD - OTHER |        |      |
|                 | End                          | ARIAY DACM<br>DOD DACM<br>M (UCO)<br>NRW-COOLLEVEL<br>DOD-OTHER                      |        |      |
|                 | (Det)                        | ARMY DACM<br>DOD DACM<br>M (UCOS)<br>MRW-CLOCKLEVEL<br>DOD-OTHER                     |        |      |
|                 | End                          | ARIAY DACM<br>DOD DACM<br>AF (UCO)<br>NRW-COCALLEVEL<br>DOD-OTHER                    |        |      |

Next Data entry to fill in.

This will be an "F", for Air Force.

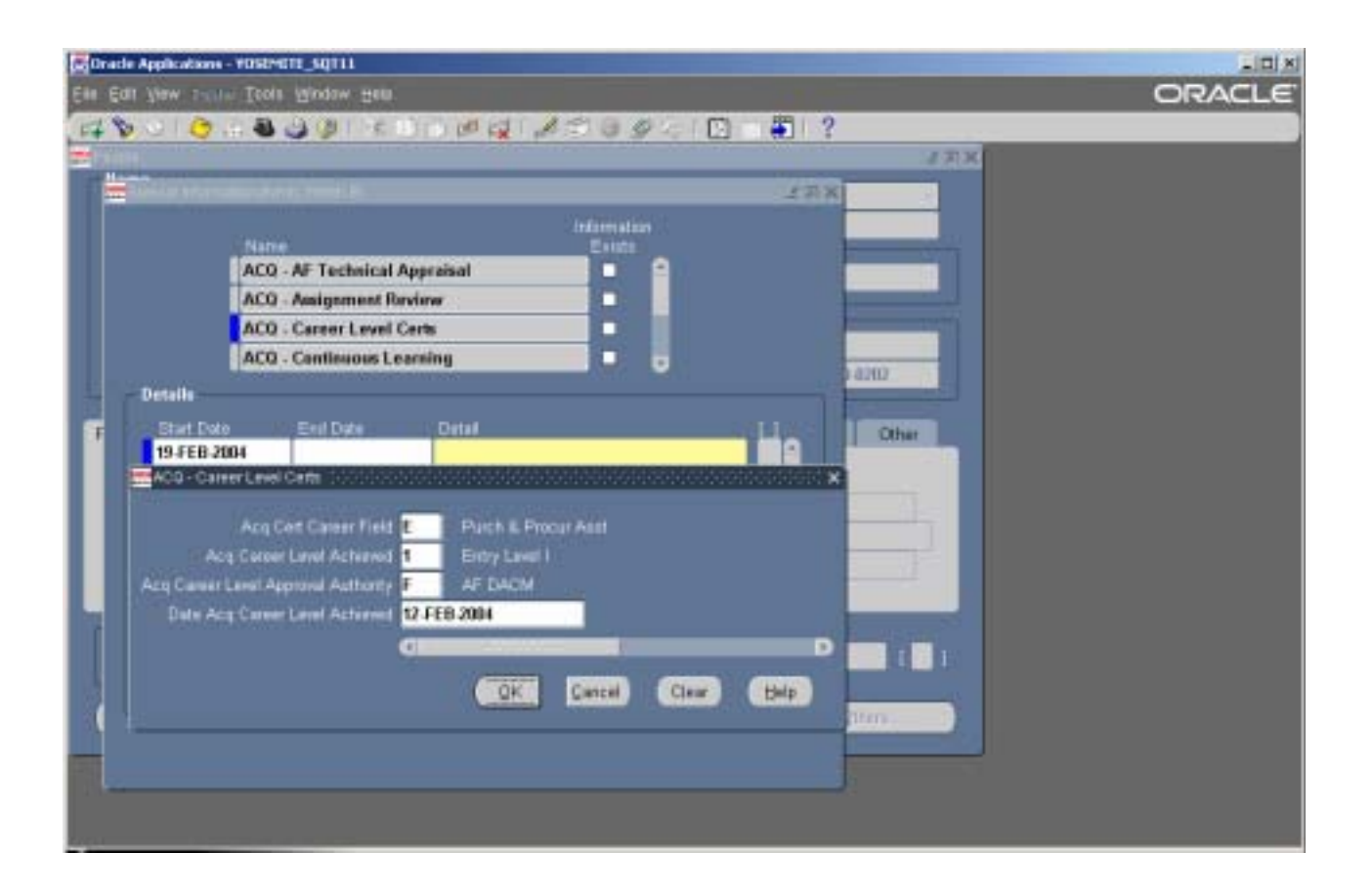

Next data entry is the date. Self-explanatory.

Verify all data is in, now click OK!

| 5 <b>0</b> 0 | de Applications - | Test      | Marcow Dep     |                                         |              |         |                   | ORACLE |
|--------------|-------------------|-----------|----------------|-----------------------------------------|--------------|---------|-------------------|--------|
| 12           | 0.010             | -         | 39131          | 3100010                                 | 1342I        | 0 🐔 ?   |                   |        |
|              | Directed Informa  | dan (Port | A, WHIM D) 101 | 010000000000000000000000000000000000000 | 101101011010 |         | 21.8              |        |
| In           |                   | Harro     |                |                                         | Englis       |         |                   |        |
|              |                   | ACU       | AF Technical J | Approximat                              |              |         |                   |        |
|              |                   | ACU.      | Assignment Re  | rahawi                                  |              |         |                   |        |
|              |                   | ACQ       | Career Lovel ( | ierts                                   |              |         |                   |        |
|              |                   | AC0       | Continuous Lo  | aming                                   |              |         |                   |        |
|              | Details           |           |                |                                         |              |         | -12/17            |        |
|              | Start Dete        |           | EndDate        | Detail                                  |              | 112     | 107 million       |        |
|              | 10.510.50         |           |                | E.1.F.12.FEB.2004                       |              |         | Concession in the |        |
|              |                   | -         | 1              |                                         |              |         |                   |        |
|              |                   | _         | _              |                                         |              |         |                   |        |
|              |                   | _         | -              | -                                       |              | _       |                   |        |
|              |                   |           |                | -                                       |              |         |                   |        |
| ы            |                   |           | -              |                                         |              |         | _                 |        |
|              |                   |           |                |                                         |              | _       |                   |        |
|              |                   |           | 1              |                                         |              |         |                   |        |
|              |                   | _         | 100            |                                         |              | - dunna | THEN .            |        |
|              |                   |           |                |                                         |              |         |                   |        |
|              |                   |           |                |                                         |              |         |                   |        |
|              |                   |           |                |                                         |              |         |                   |        |
| 11           |                   |           |                |                                         |              |         |                   |        |

After clicking OK, you are back to the Special Information Window—click on "SAVE".

This is your yellow box (left side) on tool box. This will save your entry.

Normally, you will get a notice stating your record has been saved, sometimes it doesn't.

The updated information will show under "Detail".

Congratulations! You have successfully completed your Acquisition Certification update!!!

DPSFOH 26 February 2004